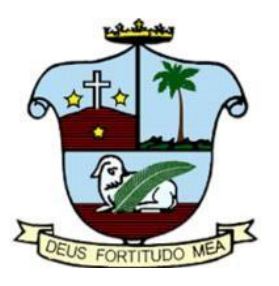

# ST AGNES PRE-UNIVERSITY COLLEGE, MANGALORE

## STUDENT GUIDE FOR ONLINE ADMISSION PROCEDURE -2024

The guide will be focusing on the following sections: -

- 1. Registration for new account
- 2. Personal details
- 3. Academic details
- 4. Combination details
- 5. Payment mode
- 6. Student Profile

### **CATEGORY 1: REGISTRATION FOR NEW ACCOUNT**

STEP 1: To create NEW account for I PUC admissions, click New Registration.

|                      |                 | _                     |
|----------------------|-----------------|-----------------------|
| Sign In - ADMISSION  | N 2024 - 25     |                       |
| ST AGNES PUC , M     | ANGALURU        |                       |
| Email/Mobile Number* |                 |                       |
| Password*            |                 |                       |
| SIGN IN              |                 |                       |
| NEW REGISTRA         | ATION           | Click on New Registra |
| Click here to help ⑦ | Forgot Password |                       |

STEP 2: A screen will display where candidate can enter details such as **Full Name, DOB, Mobile number, Email and Password.** 

| Admission Registration - 2024 - 25 Help ③ |                |  |  |  |
|-------------------------------------------|----------------|--|--|--|
| ST AGNES PUC , MANGALURU                  |                |  |  |  |
| Full Name (As per 10th stan               | dard records)* |  |  |  |
| Date of Birth*                            |                |  |  |  |
| Mobile Number*                            |                |  |  |  |
| Email                                     |                |  |  |  |
| New Password*                             |                |  |  |  |
| Confirm Password*                         |                |  |  |  |
| REGISTER                                  |                |  |  |  |
| Click here to help ⑦                      | Back to Login  |  |  |  |
|                                           |                |  |  |  |

Remember the password for future use and click Register

| Sign In - ADMISS     | ION 2024 - 25                                         |                                                           |
|----------------------|-------------------------------------------------------|-----------------------------------------------------------|
| ST AGNES PUC ,       | MANGALURU                                             |                                                           |
| Email/Mobile Number* |                                                       |                                                           |
| Password*            |                                                       | Enter the registered<br>mobile number and<br>password and |
| SIGN                 | IN 🔶                                                  | Click SIGN IN                                             |
| NEW REGIS            | TRATION                                               |                                                           |
| Click here to help ⑦ | Forgot Password                                       |                                                           |
| 1                    | Incase candidate forgets to<br>password, Click Forgot | he                                                        |

password to reset

Forgot password: Click on forgot password

| Forgot Password ADMISSION 2024 - 25 |              |
|-------------------------------------|--------------|
| ST AGNES PUC , MANGALURU            |              |
| Email/Mobile Number/DOB*            |              |
| CHANGE                              | Click CHANGE |
| Click here to help ⑦ Back to Login  |              |

Note:

• Enter Email / mobile number / DOB which should match to the details given while "New Registration"

#### CATEGORY 2 : PERSONAL DETAILS

**Step 1:** A screen will be displayed where candidate has to enter **the PERSONAL** details in the required fields. Upload the candidate photo in the space provided. Double verify the details before going to next page

| reture detail     role     role of emile     role of emile                                                                                                    | Dashboard        | Step : I 🐣 Personal Details                   |                        |                                |                                  |                             | Adm                         | ission Form : 2024 -            |
|----------------------------------------------------------------------------------------------------|------------------|-----------------------------------------------|------------------------|--------------------------------|----------------------------------|-----------------------------|-----------------------------|---------------------------------|
| Address Address Student Mobile Number     Generate Address Student Mobile Number     Student Mobile Number     Student Standar     Student Standar     Student Standar     Student Standar     Student Standar     Student Standar     Student Standar     Student Standar     Student Standar     Student Standar     Student Standar     Student Standar        Student Standar        Student Standar <th>Personal Details</th> <th></th> <th>Full Name (A<br/>XYZ</th> <th>As per 10th standard records)*</th> <th></th> <th>Date of Birth<br/>01-01-2009</th> <th></th> <th>Place of Birth*<br/>test</th>                                                                                                    | Personal Details |                                               | Full Name (A<br>XYZ    | As per 10th standard records)* |                                  | Date of Birth<br>01-01-2009 |                             | Place of Birth*<br>test         |
| Seech Raingont   Seech Raingont   Nichow of the see Raingont   Raine of chooge   Based Raingont   Raine of chooge   Raine of the see Raingont   Raine of the see Raingont   Raingont   Raine of the see Raingont   Raingont   Raingont   Raingont <t< td=""><td>Grievance</td><td>Liplad</td><td>Admission of FEMALE</td><td>only for Female Candidate*</td><td>Student Email<br/>xyz@gmail.com</td><td></td><td>Stu</td><td>dent Mobile Number</td></t<>                                                                                                    | Grievance        | Liplad                                        | Admission of FEMALE    | only for Female Candidate*     | Student Email<br>xyz@gmail.com   |                             | Stu                         | dent Mobile Number              |
| Betweet Mathew Tunnada     Native of "   Native of "   Tests     Family Details   Father's Dualification*   AAA   AAA   Mathew Statume*   Pather's Qualification*   AAA   Mathew's Name*   Pather's Qualification*   AAA   Mathew's Name*   Pather's Qualification*   AAA   Mathew's Name*   Pather's Qualification*   AAA   Mathew's Name*   Pather's Qualification*   AAA   Mathew's Name*   Pather's Qualification*   AAA   Mathew's Name*   Pather's Qualification*   AAA   Mathew's Name**   Pather's Qualification**   Pather's Annual Income**   Pather's Annual Income**   Pather's Annual Income**   Pather's Annual Income**   Pather's Annual Income**   Pather's Annual Income**   Pather's Annual Income**   Pather's Annual Income**   Pather's Annual Income**   Pather's Annual Income***   Pather's Annual Income**   Pather's Annual Income**   Pather's Annual Income***   Pather's Annual Income***   Pather's Annual Income***   Pather's Annual Income***   Pather's Annual Income****   Pather's Annual Income*****   Pather's Annual Income************************************                                                                                                    |                  | Select Nationality*                           | Select Relig<br>HINDU  | ion*                           | VOKKALIGA GC                     | WDA 👻                       | Cate                        | rgory*                          |
| Nutive et*   test     Family Details   Family Details   AAA   AAA   AAA   AAA   AAA   AAA   AAA   AAA   AAA   AAA   AAA   AAA   AAA   AAA   AAA   AAA   AAA   AAA   AAA   AAA   AAA   AAA   AAA   AAA   AAA   AAA   AAA   AAA   AAA   AAA   AAA   AAA   AAA   AAA   AAA   AAA   AAA   AAA   AAA   AAA   AAA   AAA   AAA   AAA   AAA   BBB   BBB   BBB   BBB   BBB   BBB   BBB   BBB   BBB   BBB   BBB   BBB   BBB   BBB   BBB   BBB   BBB   BBB   BBB   BBB   BBB   BBB   BBB   BBB   BBB   BBB   BBB   BBB   BBB   BBB   BBB   BBB   BBB   BBB   BB                                                                                                    |                  | Blood Group<br>B+ 👻                           | Mother Ton<br>Kannada  | gue*                           | Aadhaar Number*<br>8888888888888 |                             | Hos<br>No                   | tel Facility*                   |
| Family Details   Father's Name*   AAA   Mather's Name*   BBB   Father's Mobile Number*   BBB   Father's Mobile Number*   BBB   Father's Mobile Number*   BBB   Father's Mobile Number*   BBB   Father's Mobile Number*   BBB   Father's Mobile Number*   BBB   Father's Mobile Number*   BBB   Father's Mobile Number*   BBB   Father's Mobile Number*   BBB   Father's Annual Income*   BBB   Permanent Address (As per aadhaar card)   Address*   TEST   Steets State*   Karnataka   Pincode*   Steets State*   Cuardian's Details (if applicable only)   Guardian's Mobile Number   Guardian's Address                                                                                                    |                  | Native of*<br>test                            |                        |                                |                                  |                             |                             |                                 |
| Father's Name* Father's Qualification*   AAA Mother's Moule Number*   BBB BBB   Father's Compation* BBBBBBBBBBBBBBBBBBBBBBBBBBBBBBBBBB                                                                                                    |                  | Family Details                                |                        |                                |                                  |                             |                             |                                 |
| Mother's Name* Mother's Qualification*   BBB   Father's Annual Income*   999   999   BBB   Preferred Mobile No. for SMS B88 B88 B88 Pather © Mother © Guardian Preferred Mobile No. for SMS B88 Pather © Mother © Guardian Preferred Mobile No. for SMS B88 Pather © Mother © Guardian Preferred Mobile No. for SMS Pather © Mother © Guardian Preferred Mobile No. for SMS B88 Pather © Mother © Guardian Preferred Mobile No. for SMS B88 Pather © Mother © Guardian Preferred Mobile No. for SMS Pather © Mother © Guardian Preferred Mobile No. for SMS Pather © Mother © Guardian Preferred Mobile No. for SMS Pather © Mother © Guardian Preferred Mobile No. for SMS Pather © Mother © Guardian Preferred Mobile No. for SMS Pather © Mother © Guardian Preferred Mobile No. for SMS Pather © Mother © Guardian Preferred Mobile Number Pather © Mother © Guardian's Details (if applicable only) Guardian's Name Guardian's Address Guardian's Address Vertice Set Set Set Set Set Set Set Set Set Se                                                                                                    |                  | Father's Name*<br>AAA                         |                        | Father's Qualification*<br>AAA |                                  | Father's O<br>AAA           | Father's Occupation*<br>AAA |                                 |
| Father's Mobile Number* Mother's Mobile Number*   9999999999 Mother's Mobile Number*   999 Mother's Annual Income   999 B88   Father © Mother © Guardian   Permanent Address (As per aadhaar card)   Permanent Address (As per aadhaar card)   Address*   TEST   Select State*   Karnataka   Pincode* S55555   Righent Skale*   Siggesge*   Guardian's Details (if applicable only) Guardian's Name   Guardian's Address   Guardian's Address                                                                                                    |                  | Mother's Name*<br>BBB                         |                        | Mother's Qualification*<br>BBB |                                  | Mother's C<br>BBB           | ccupation*                  |                                 |
| Pather's Annual Income*   999                                                                                                    |                  | Father's Mobile Number*<br>9999999999         | Mother's Mo<br>8888888 | bbile Number*<br>888           | Father's Email ID                |                             | Мо                          | ther's Email ID                 |
| Permanent Address (As per aadhaar card) Residential Address Same as Permanent Address   Address* TEST Address*   TEST Select State* Pincode*   Select State* Pincode* S5555   Karnataka S5555 Kelfnätäkäte*   Coal Guardian's Details (if applicable only) Guardian Relation   Guardian's Name Guardian Relation Guardian's Mobile Number   Guardian's Address                                                                                                    |                  | Father's Annual Income*<br>999                |                        | Mother's Annual Income<br>888  |                                  | Preferred<br>• Father       | Mobile<br>• O Mo            | No. for SMS<br>other 🔵 Guardian |
| Address*       TEST       Address*       Address*         Select State*       Pincode*       S55555       Rafhtatätä*e*       Bi39395*         Karnataka       •       •       S55555       Rafhtatätä*e*       Bi39395*         Local Guardian's Details (if applicable only)       •       •       •       •         Guardian's Name       Guardian Relation       Guardian's Mobile Number       •       •         Guardian's Address       •       •       •       •       •         •       •       •       •       •       •       •         •       •       •       •       •       •       •       •         •       •       •       •       •       •       •       •       •       •       •       •       •       •       •       •       •       •       •       •       •       •       •       •       •       •       •       •       •       •       •       •       •       •       •       •       •       •       •       •       •       •       •       •       •       •       •       •       •       •       •       <                                                                                                    |                  | Permanent Address (As per aadhaa              | r card)                |                                | Residential Address              | 5                           | <b>v</b> 9                  | ame as Permanent Addres         |
| Select State*       Pincode*       S55555       Reinct State*       Pigggdg*         Local Guardian's Details (if applicable only)       Image: Comparison of the state of the state of the s |                  | Address*<br>TEST                              |                        |                                | ∱€ŚFess*                         |                             |                             |                                 |
| Local Guardian's Details (if applicable only)       Guardian's Name       Guardian Relation       Guardian's Mobile Number         Guardian's Address                                                                                                    |                  | Select State*<br>Karnataka                    | Pincode*<br>5555555    |                                | Rainatakate*                     | •                           | Big                         | <del>9996</del> *               |
| Guardian's Name     Guardian Relation     Guardian's Mobile Number       Guardian's Address                                                                                                    |                  | Local Guardian's Details (if applicable only) |                        |                                |                                  |                             |                             |                                 |
| Guardian's Address                                                                                                    |                  | Guardian's Name                               | Guardian's Name        |                                |                                  | Guardia                     | n's Mobil                   | e Number                        |
| NEXTX                                                                                                    |                  | Guardian's Address                            |                        | ٨                              |                                  |                             |                             |                                 |
|                                                                                                    |                  |                                               |                        |                                |                                  |                             |                             | NEXT>                           |

**Click NEXT** 

Note:

• Document size should be max 400KB, if document size exceeds more than 400KB compress the file size to 400KB

Tool to compress : https://compressjpeg.com/

#### CATEGORY 3: ACADEMIC DETAILS

**Step 1:** A screen is displayed where candidate has to enter Academic details that is the **MARKS obtained in board and SUBJECT** information in required fields. Upload the Marks card in the space provided. Double verify the details before going to next page

| Profile     SSS     ENGLISH     2021       Griewance     MAY     No     Address of the School*     222       Intervention     Intervention     SSS     Intervention     Intervention       Intervention     Intervention     Intervention     SSS     Intervention       Intervention     SSS     Intervention     Intervention     SSS       Intervention     SSS     Intervention     SSS     Intervention       Intervention     SSS     Intervention     SSS     Intervention       Intervention     SSS     Intervention     SSS     Intervention       SSS     Intervention     SSS     Intervention     SSS       Intervention     SSS     Intervention     SSS     Intervention       SSS     SSS     Intervention     Intervention     SSS       SSS     SSS     Intervention     Intervention     Intervention       SSS     SSS     Intervention     Intervention     Intervention       SSS     SSS     Intervention     Intervention     Intervention       SSS     SSS     Intervention     Intervention     Intervention       SSS     SSS     Intervention     Intervention     Intervention       SSS     SSS     I                                                                                                    | Academic Details | Name of the School*                                | Medium of Instruc             | ion*        |     | Year of Passing                                     |
|----------------------------------------------------------------------------------------------------|------------------|----------------------------------------------------|-------------------------------|-------------|-----|-----------------------------------------------------|
| Grievance       Month of Paissing<br>MAY       Physically Challenged?**       Address of the School*       ZZZ         Interpretation (Hall Ticke)/humber       Interpretation (Hall Ticke)/humber <td>Profile</td> <td>SSS</td> <td>ENGLISH</td> <td></td> <td></td> <td>2021</td> | Profile          | SSS                                                | ENGLISH                       |             |     | 2021                                                |
| Introduced Registration(Hall Tacket)Humber       Tabladard Market*         Tabladard Market Start EDARD       Start Market*         Tabladard Market Start EDARD       Start Market*         Tabladard Market Start EDARD       Start Market*         Tabladard Market       Tabladard         Tabladard Market Start EDARD       Start Market*         Tabladard Market Start EDARD       Tabladard         Tabladard Market Start EDARD       Tabladard         Tabladard Market Card (Note: Maximum File Size 400KE)       Tabladard                                                                                                    | Grievance        | Month of Passing<br>MAY                            | Physically Challen     NO     | jed?*       | *   | Address of the School*<br>ZZZ                       |
| 10th Uduque Registration(Hall Ticket)Number       10th MARK INFO       SSLC/10th-Mild term marks, ICSE/CBSE - preparatory         10th MARK INFO       NAX MARKS       MARKS SCORED         INGLISH       125       100         INGLISH       125       100         KANNADA       100       95         SANSKRIT       100       99         SCIENCE       100       91         SOCIAL SCIENCE       100       91         Upload 10th Standard Mark Card (Note: Maximum File Size 400KS)       100       100                                                                                                    |                  |                                                    | Help 💿                        |             |     |                                                     |
| 10th MARK INFO       SSLC/10th-Mid term marks, ICSE/CBSE - preparatory         SUBJECT       MAX MARKS       MARKS SCORED         ENGLISH       125       100         KANNADA       100       95         SANSKRIT       100       96         MATHEMATICS       100       99         SclENCE       100       91         Social science       100       91         Upload 10th Standard Mark Card (Note: Maximum File Size 400KB)       Size 400KB)                                                                                                    |                  | 10th/Unique Registration(Hall Ticket)Number<br>222 | 10th Board Name*<br>KARNATAKA | STATE BOARD | •   |                                                     |
| SUBJECT     MAX MARKS     MARKS SCORED       ENGLISH     125     100       KANNADA     100     95       SANSKRIT     100     96       MATHEMATICS     100     93       SCIENCE     100     91                                                                                                    |                  | 10th MARK INFO                                     |                               |             | _   | SSLC/10th-Mid term marks, ICSE/CBSE - preparatory i |
| ENGLISH       v       125       100         KANNADA       v       100       95         SANSKRIT       v       100       96         MATHEMATICS       100       99         SCIENCE       100       93         SOCIAL SCIENCE       100       91                                                                                                    |                  | SUBJECT                                            |                               | MAX MARKS   |     | MARKS SCORED                                        |
| KANNADA       100       95         SANSKRIT       100       96         MATHEMATICS       100       99         SCIENCE       100       93         SOCIAL SCIENCE       100       91                                                                                                    |                  | ENGLISH                                            | ~                             | 125         | 100 |                                                     |
| SANSKRIT       100       96         MATHEMATICS       100       99         SCIENCE       100       93         SOCIAL SCIENCE       100       91                                                                                                    |                  | KANNADA                                            | ~                             | 100         | 95  |                                                     |
| MATHEMATICS       100       99         SCIENCE       100       93         SOCIAL SCIENCE       100       91    Upload 10th Standard Mark Card (Note: Maximum File Size 400KB)                                                                                                    |                  | SANSKRIT                                           | ~                             | 100         | 96  |                                                     |
| SCIENCE       100       93         SOCIAL SCIENCE       100       91         Upload 10th Standard Mark Card (Note: Maximum File Size 400KB)                                                                                                    |                  | MATHEMATICS                                        |                               | 100         | 99  |                                                     |
| SOCIAL SCIENCE     100     91   Upload 10th Standard Mark Card (Note: Maximum File Size 400KB)                                                                                                    |                  | SCIENCE                                            |                               | 100         | 93  |                                                     |
| Upload 10th Standard Mark Card (Note: Maximum File Size 400KB)                                                                                                    |                  | SOCIAL SCIENCE                                     |                               | 100         | 91  |                                                     |
|                                                                                                    |                  | Social Science                                     | aximum File Size 400KB)       | 100         | 91  |                                                     |
|                                                                                                    |                  | «PREVIOUS                                          |                               |             |     | N                                                   |

After filling details, Click NEXT

Note:

• Document size should be max 400KB, if document size exceeds more than 400KB compress the file size to 400KB

Tool to compress: https://compressjpeg.com/

#### **CATEGORY 4 : COMBINATION AND LANGUAGE**

**Step 1:** A screen is displayed where candidate has to choose the Language II (i.e. Kannada, Hindi or French) and Course for I PUC (Science, Commerce or Arts). Double verify the information before going to Next page. Also provide the sports details if you participated in state/National level or part of NCC.

| Personal Details         |                                                                                                    | uage Opted                                                         | Aumission r                         | 01111 . 2024 - |
|--------------------------|----------------------------------------------------------------------------------------------------|--------------------------------------------------------------------|-------------------------------------|----------------|
| Academic Details         | Language I<br>English                                                                                                    | Select Course for First Preference*<br>SCIENCE                     | Select Stream for First Preference* | Ť              |
| Combination and Language |                                                                                                    |                                                                    |                                     |                |
| Profile                  | Language II*<br>FRENCH                                                                                                    | •                                                                  |                                     |                |
| Grievance                | Note :(Additional fee of Rs 11000 should be paid.)                                                                                                    |                                                                    |                                     |                |
|                          | Other Details                                                                                                    |                                                                    |                                     |                |
|                          | Participated in State/ National Level Sports <ul> <li>Yes</li> <li>No</li> </ul>                                                                                                    | rticipated in the Republic Day Parade/ NCC Certificate<br>Yes O No |                                     |                |
|                          | I Would Like to Join (Select any one)<br>NCC Army Wing Air Wing<br>Sports<br>Integrated coaching NEET/JEE (SSLC 90% above in I<br>CA - Foundation Course (with BEBA/BSBA only)<br>Self Defence (Karate)<br>None of the above |                                                                    |                                     |                |
|                          | «PREVIOUS                                                                                                    |                                                                    |                                     | NEXT           |
|                          |                                                                                                    |                                                                    |                                     | 1              |
|                          |                                                                                                    |                                                                    |                                     |                |

**Click NEXT** 

Note:

• Document size should be max 400KB, if document size exceeds more than 400KB compress the file size to 400KB

Tool to compress: https://compressjpeg.com/

#### CATEGORY 5 : ONLINE PAYMENT MODE

**Step 1:** Online Payment screen will be displayed after completing all the previous steps and procedures.

| æ | Dashboard        | Step : IV ₹ Payment |                                                    |                                                | Admission Form : 2024 - 25 |
|---|------------------|---------------------|----------------------------------------------------|------------------------------------------------|----------------------------|
| 0 | Personal Details |                     | Applica                                            | ation Fee                                      |                            |
| 0 | Academic Details |                     | Rs. 3                                              | 50.00                                          |                            |
| 0 | Combination and  |                     | Application                                        | Fee is Pending                                 |                            |
| 0 | Payment          |                     | Pay                                                | / Now                                          |                            |
| • | Profile          | Note:(              | (Extra charges applicable for Credit card, Debit C | other than RuPay) and net banking as per RBI g | guidlines)                 |
| ç | Grievance        | «PREVIOUS           |                                                    |                                                |                            |
|   |                  |                     |                                                    |                                                |                            |
|   |                  |                     |                                                    |                                                |                            |

Click Pay Now to continue to next page

**Step 2 :** Select the payment mode of your choice such as paytm, net banking, credit card or debit card

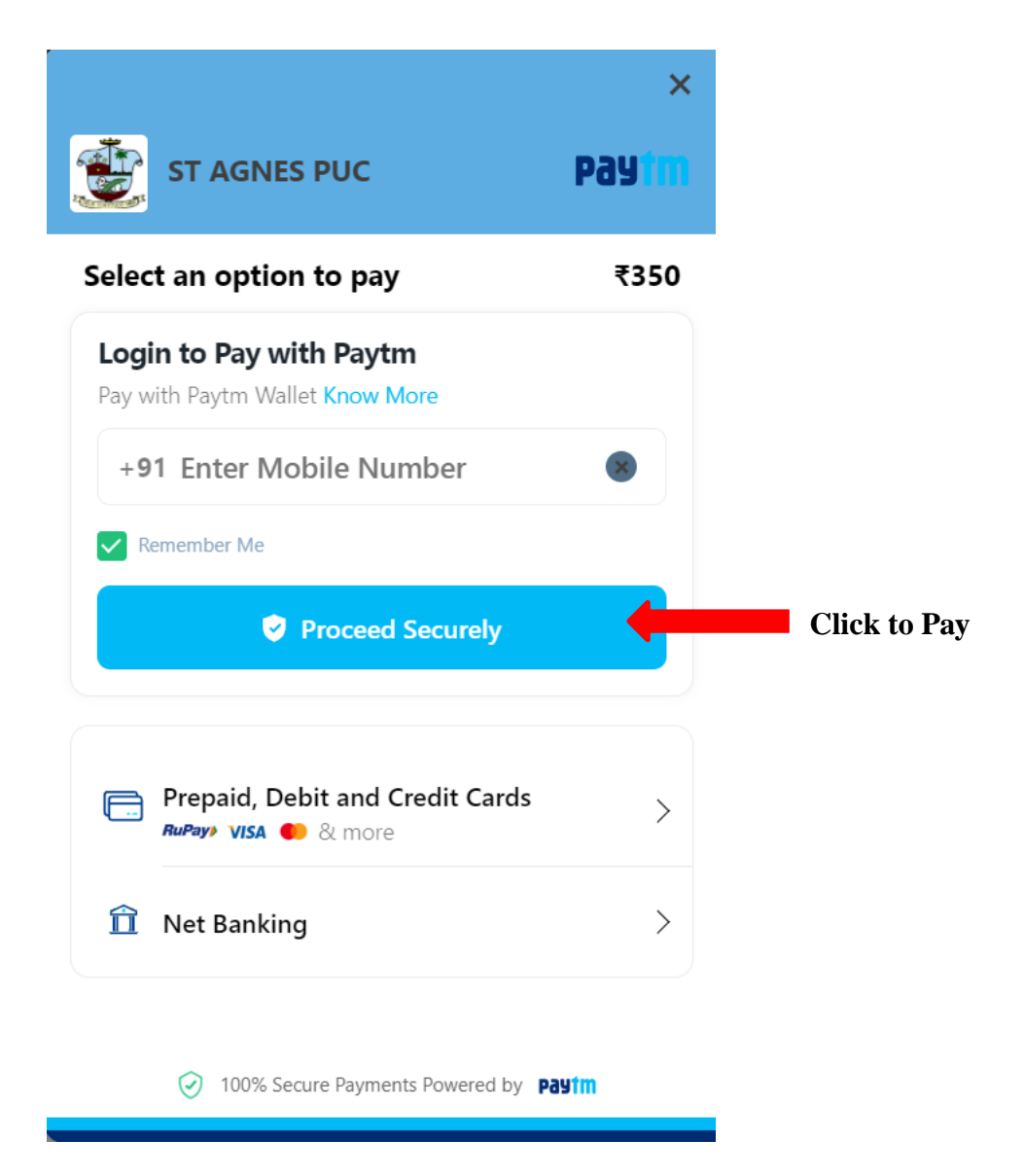

Step 3: After successful online payment the candidate can see the following screen

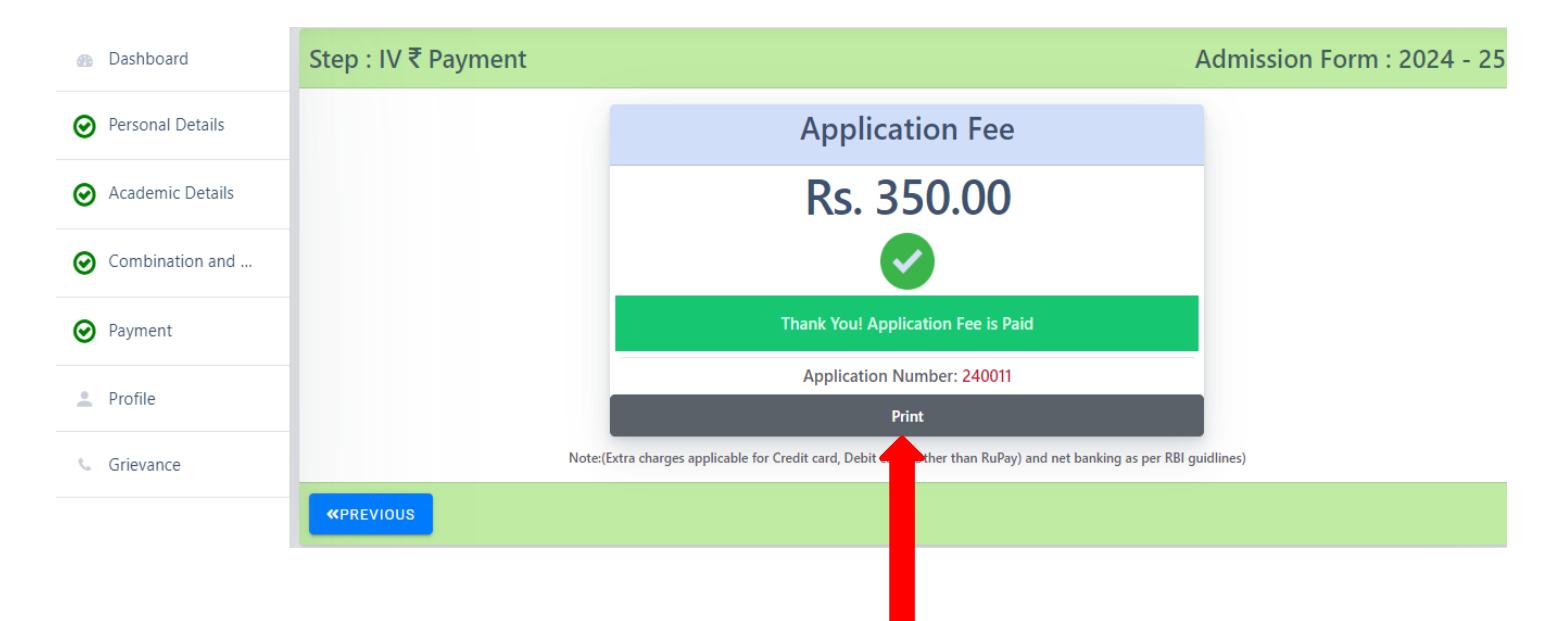

Click Print, to see the completed filled Application form

#### **Step 4:** Final step for submission of document

| B Dashboard        | 🚯 Dashboard / Status             |                 |
|--------------------|----------------------------------|-----------------|
| Personal Details   |                                  |                 |
| O Academic Details | Application Successfully Applied | ی<br>Viau/Drint |
| Ombination and     |                                  | view/Print      |
| O Payment          |                                  |                 |
| 2 Profile          |                                  |                 |
| Grievance          |                                  |                 |
|                    |                                  |                 |

Note:

- After the payment of application fee, you can check the application form as well as application status.
- To view Application form in pdf format, click on button called "view /print application"
- To edit / correct any mistakes in form click on option list called "Personal details"

### To change password or forgot password

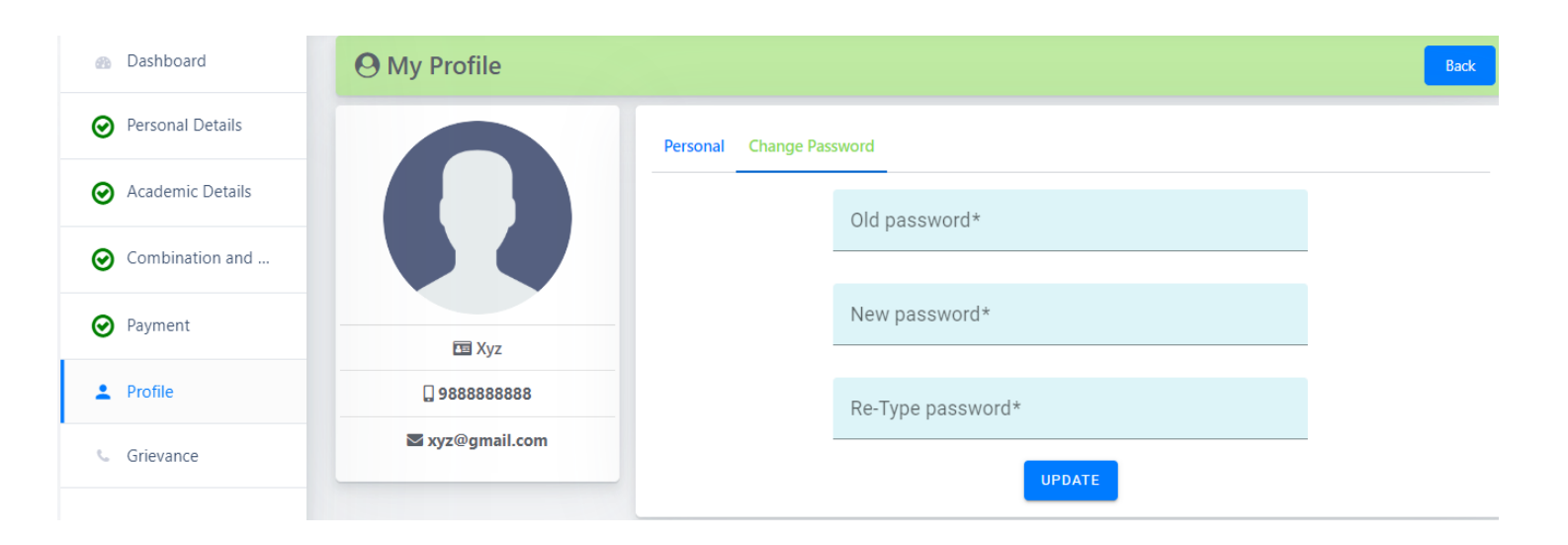